## [ホンダ] VEZEL HV EPB 解除

## 概要

この作業は、電子制御パーキングブレーキ搭載車両のリヤブレーキパッド交換・脱着時に行う作業です。

| 操作 |                                                                                           |                                                                                                    |
|----|-------------------------------------------------------------------------------------------|----------------------------------------------------------------------------------------------------|
| 1. | イグニションスイッチを "LOCK"(OFF)位置に<br>した後、ダイアグコネクターに TPM-5 を<br>接続します。その後、イグニションスイッチを<br>ON にします。 |                                                                                                    |
| 2. | 『TPM-5 メニュ-』画面から<br><del>〔特殊機能〕</del> を選択して[ENTER]を<br>押します。                              | Batt: 13.30 V         TPM-5 メニュー         シング       シング         診断       特殊機能       0BD11         シング       シング       シング         履歴       設定       本体 ID         ENTER : 選択       EXIT : 戻る                                                                    |
| З. | 『特殊機能』画面から<br><mark>(メンテナンスモ-ド)</mark> を選択して<br>[ENTER] を押します。                            | Batt: 13.27V<br>特殊機能<br>DPF エーミング<br>簡易バッテリーテスト<br>ENTER: 選択 EXIT: 戻る                                                                                                    |
| 4. | 『メンテナンスモ – ド』画面から<br>〔ホンダ〕⇒〔EPB 整備モ – ド〕を選択して<br>[ENTER] を押します。                           | Batt: 13.34 V         メンデナンスモート*       Fas       ISSN* ッテリ交換         日産       オイル関連交換         ホンダ       EPB整備モード         三菱       HVバッテリ         スズキ       Gamma         ダイハツ       Gamma         マツダ       Gamma         ATT       ENTER: 選択         EXIT: 戻る |

| 5. | EPB 整備モードに移行します。                                                             | Batt: 13.34 v<br>EPB整備モード<br>車両搭載システム確認中…<br>しばらくお待ち下さい<br>50%<br>1. 電子制御パーキングブレーキ                                                                                                    |
|----|------------------------------------------------------------------------------|----------------------------------------------------------------------------------------------------|
| 6. | 『EPB 整備モ-ド』画面から<br><b>電子制御パ-キングブレーキメンテナンスモ-ド</b><br>を選択して [ENTER] を押します。     | Batt: 13.34 V<br>EPB整備モード<br>電子制御パーキングブレーキ メンテナンスモード<br>ENTER:選択 EXIT:戻る                                                                                                    |
| 7. | 注意事項をご確認頂いてから<br>[ENTER] を押します。                                              | Batt: 13.31 v<br>電子制御パーキングブレーキ メンテナンスモード<br>このファンクションはリヤブレーキパッドを交換<br>する時に使用します。<br>[注意]<br>ドラム式ブレーキでは作動しません。<br>ENTER:次へ EXIT:中止                                                                                                    |
| 8. | 電子制御パーキングブレーキメンテナンス<br>モードの条件についての<br>説明が表示されますので、条件を確認して<br>[ENTER]を押して下さい。 | Batt: 13.34 V<br>電子制御ハ <sup>°</sup> ーキング ブ レーキ メンテナンスモート <sup>°</sup><br>実行条件が満たされているか確認してください。<br>停車状態であること<br>パーキングブレーキ解除<br>12Vバッテリーの電圧が10.0[V]以上であること<br>[注意]<br>12Vバッテリ電圧の低下を防ぐために、<br>バッテリ電圧を点検してから実行してください。<br>ENTER:実行 EXIT:中止 |

| 9.                                                                                     |                                                                                                    |
|----------------------------------------------------------------------------------------|----------------------------------------------------------------------------------------------------|
| <ul> <li>モード移行されましたら、整備書に基づき作業<br/>を行って下さい。</li> <li>※作業終了後に〔ENTER〕を押して下さい。</li> </ul> | Bat: 13.28 V<br>電子制御パーキングブレーキはメンテナンスモート<br>電子制御パーキングブレーキはメンテナンスモードに<br>移行しました。<br>リアブレーキのメンテナンスが終了しましたら<br>[終了]を押してください。<br>ENTER:終了 |

## 【※注意】

キャリパを開いた状態で作業を行いますので、周辺環境等への注意や

対象作業以外を行わないなどの注意が必要です。

また作業中 TPM-5 を接続しながら行って下さい。

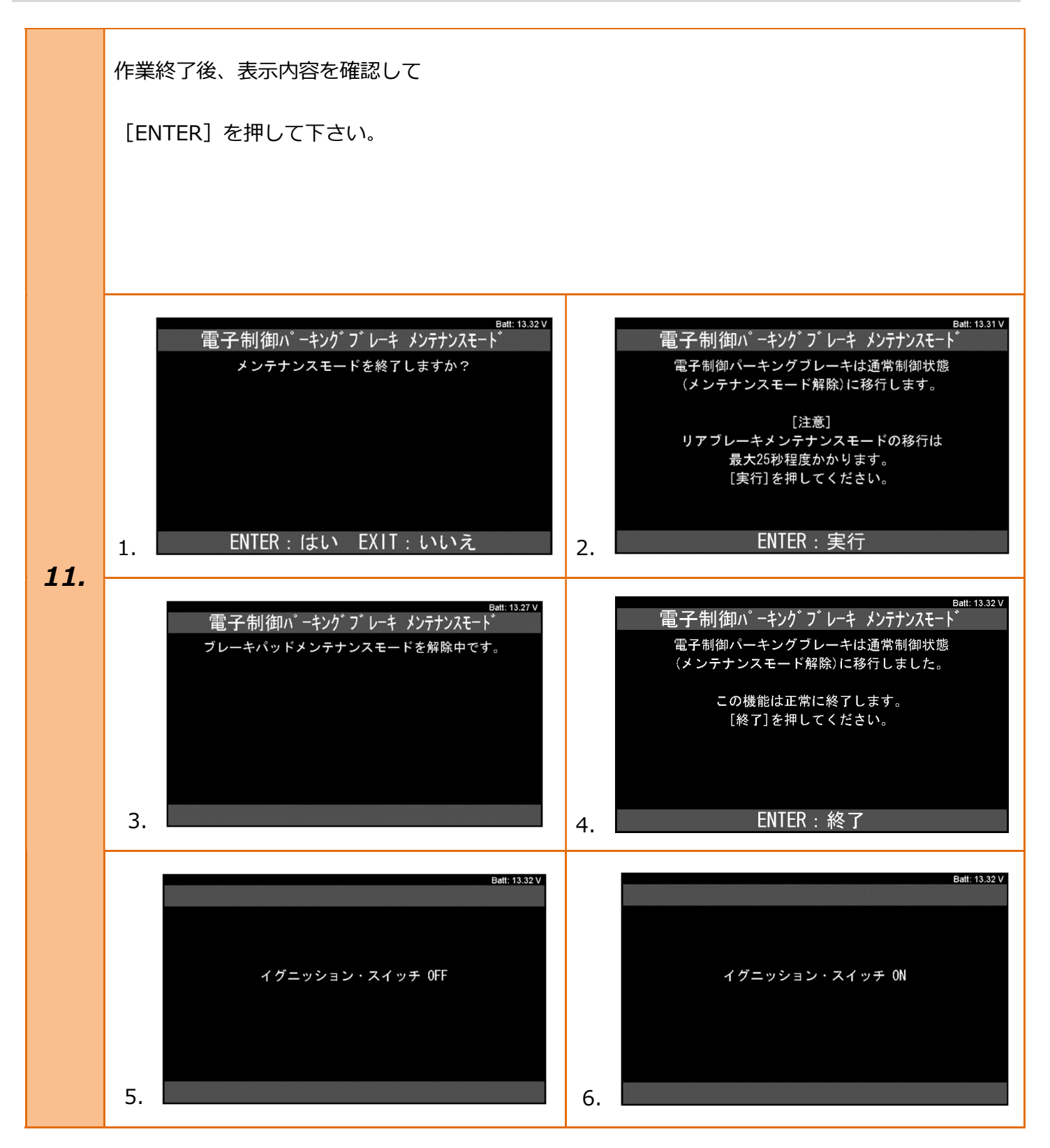

|                                          | Batt: 13.30 V<br>電子制御ハ <sup>°</sup> ーキンク <sup>*</sup> ブ <sup>*</sup> レーキ メンテナンスモート <sup>*</sup><br>実行条件外れ<br>12バッテリが10V以下です。<br>バッテリの状態を確認し、再度実行してください。 |
|------------------------------------------|----------------------------------------------------------------------------------------------------|
|                                          | Batt: 13.30 V<br>電子制御ハ <sup>°</sup> ーキンク <sup>*</sup> ブ <sup>*</sup> レーキ メンテナンスモート <sup>*</sup><br>実行条件外れ<br>実行条件が満たされているか確認してください。<br>停車状態であること        |
|                                          | ENTER:終了                                                                                                    |
| 美行条件(単画環境や状態)を再確認してから<br>[ENTER]を押して下さい。 | Batt: 13.31∨<br>電子制御パーキングブレーキ メンテナンスモード<br>実行条件外れ                                                                                                    |
|                                          | 以下の実行条件を確認し、再度実行してください。<br>停車状態であること<br>パーキングブレーキを解除すること<br>DTCが検知されていないこと<br>12Vバッテリーの電圧が10.0[V]以上であること                                                |
|                                          | ENTER/EXIT:終了                                                                                                    |
|                                          |                                                                                                    |
|                                          |                                                                                                    |